# Как зарегистрировать Smart-ID, используя идентификационную карту

Зарегистрировать учетную запись Smart-ID легко, даже если вы не являетесь опытным пользователем идентификационной карты. Приведенные далее указания содержат всю необходимую информацию для начала процесса: прежде чем приступить к регистрации, внимательно прочтите их, и в случае необходимости воспользуйтесь дополнительной информацией, пройдя по ссылкам.

Мы также подготовили для вас видеоинструкцию.

<u>Учетные записи Smart-ID для несовершеннолетних</u> должен авторизовать родитель или опекун, поэтому, если вы хотите воспользоваться своей <u>идентификационной картой, чтобы</u> <u>зарегистрировать Smart-ID для ребенка</u>, мы подготовили отдельный набор полезных советов.

В первую очередь убедитесь в том, что у вас есть все необходимое для регистрации Smart-ID:

**Вы скачали и установили приложение Smart-ID?** Скачать <u>приложение Smart-ID</u> можно бесплатно из <u>GooglePlay</u>и <u>AppStore</u>. Следуйте указаниям на экране, и через пару минут все будет готово.

**У Вас есть действительная идентификационная карта?** Убедитесь в **действительности своей идентификационной карты**, а также в наличии кодов PIN-1 и PIN-2.

Работает ли считыватель карт?

Прежде чем приступить к регистрации, убедитесь в том, что ваш считыватель идентификационной карты работает, и карта правильно вставлена в устройство. Для этого попробуйте войти в свой интернет-банк или другую э-услугу, используя для входа идентификационную карту. Если вы смогли войти, это значит, что вы готовы установить Smart-ID!

# Шаг 1: откройте приложение Smart-ID на своем смартустройстве

Откройте приложение Smart-ID (нажмите на него) на своем смартустройстве и выберите «Зарегистрировать». Приложение попросит вас выбрать свою страну проживания и способ аутентификации (выберите «Идентификационная карта»).

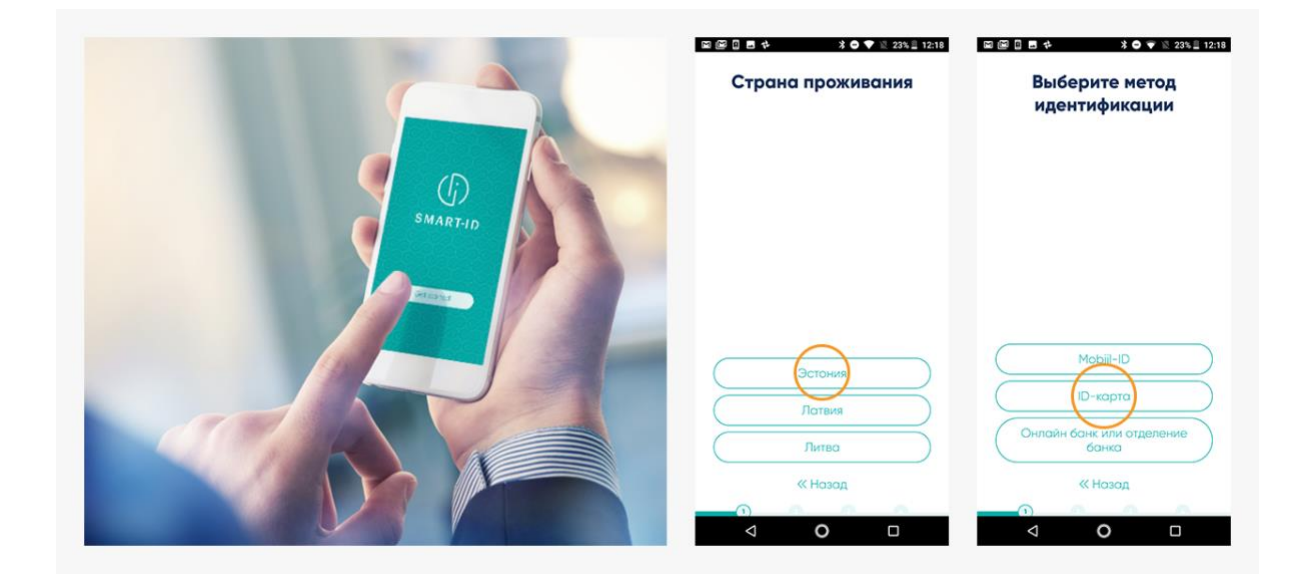

Вам также потребуется прочитать <u>условия и положения</u> использования квалифицированных сертификатов Smart-ID и согласиться с ними (подтверждая, что вы хотите использовать Smart-ID в качестве средства аутентификации).

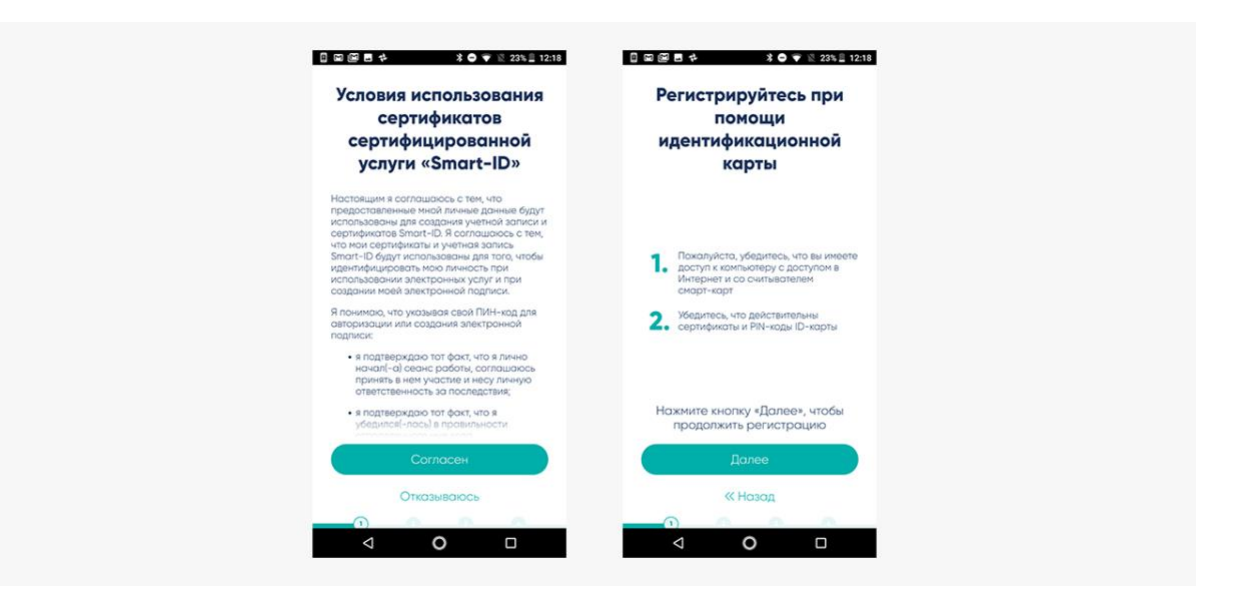

### Шаг 2: выберите свои PIN-коды

Затем вас попросят выбрать PIN-коды, которые вы будете использовать в приложении Smart-ID. Обратите внимание, что PIN-коды Smart-ID невозможно восстановить или сбросить, поэтому важно выбрать такие PIN-коды, которые вам легко запомнить, а другим трудно угадать. Подробнее о PIN-кодах читайте в наших советах о PIN-кодах.

| Выберите PIN коды                                                                                                    | Создайте PIN1 код                                                              | Создайте PIN2 код                                                             |
|----------------------------------------------------------------------------------------------------|--------------------------------------------------------------------------------|-------------------------------------------------------------------------------|
| Выберите коды РІМІ и РІМ2 для<br>вашей учётной записи «Smart-ID»<br>Запомните случайно<br>сгенерированные коды или введите<br>свои 4-12-значные коды | 4-12-значный код, который<br>используется для проверки<br>подлинности личности | 5-12-значный код, который<br>используется для подписания<br>цифровой подписью |
|                                                                                                    | 0000                                                                           | 0000                                                                          |
|                                                                                                    | 1 2 3                                                                          | 1 2 3                                                                         |
|                                                                                                    | 4 5 6                                                                          | 4 5 6                                                                         |
| Ввести индизидуальные PIN-коды<br>Сгенерировать случайные                                                                                            | 7 8 9                                                                          | 7 8 9                                                                         |
| РІМ-коды                                                                                                    | «назад О ОК                                                                    | « назад ООК                                                                   |

#### Шаг 3: продолжайте регистрацию на своем компьютере

Когда PIN-коды будут выбраны, приложение Smart-ID, установленное на вашем смарт-устройстве, попросит вас продолжить регистрацию с помощью идентификационной карты, для чего вам потребуется открыть интернет-браузер на компьютере. Откройте в браузере интернетстраницу <u>https://rega.smart-id.com/</u> и войдите, используя идентификационную карту.

| (j) settro                                                                                                    | Pysoni +                                            | (f) indiated                                                                                                    | Pyrcosil -                                                                                                    |  |
|----------------------------------------------------------------------------------------------------|-----------------------------------------------------|----------------------------------------------------------------------------------------------------|----------------------------------------------------------------------------------------------------|--|
| Регистрация при помощи идентификационной карты При помощи и дентификационной карты При помощи и помощи в помощи помощи и помощи помощи                                                                                                    |                                                     | Идентификации при по<br>ядентификационной к                                                                                                    | мощи<br>арты                                                                                                    |  |
| No conside work systematics during the senses     processing of personance persons a systematic term of the senses     years the significant senses of equiparts and senses of the senses of the sens of the senses of the senses of the senses of the senses of the se            | *<br>*<br>*<br>@                                    | mounts and many particular interaction and the second second second second second second second second second s<br>mounts and second second se | Bin specific example sources in segmentation construct in transmission with<br>segmentation or reference on the second second seco |  |
| <ol> <li>Be of to make a figure processor of an account of the processor of the processor of the processor of the processor of the processor of the program was account of the program was account of the prog</li></ol> |                                                     |                                                                                                    | DEMS, EDUC, AMEGAD<br>Understanding water PAN1<br>Centrel O                                                                                                    |  |
| An experimental<br>A real seasons resources real enders are provided and a season<br>to concern and an experimental and a season of the season of the season<br>the season of the season of th | 40 saya<br>2002/abadedi<br>awag cityatere           |                                                                                                    |                                                                                                    |  |
| 2mmer finne finne<br>Biblipsgimaridem Biblipsgimaridem<br>G 122/215108 4-12008182 4-17106888                                                                                                    | Notes againstool approve<br>Search D<br>142.145.000 | Denser         Mars         Advant           id big applicant down         id big applicant down         id big applicant down         id big applicant down           <<.127275 398                                                                                                    | artidiom Netro aggaannee mysoon<br>Sent D<br>501 1.1.1.1.1.1.1.1.1.1.1.1.1.1.1.1.1.1.1                                                                                                    |  |

#### Шаг 4: введите на компьютере необходимые данные

Портал Smart-ID, т.е. страница, на которую вы только что вошли, задаст вам несколько простых вопросов. Когда вы на них ответите, вам потребуется ввести регистрационный код Smart-ID. Этот код сообщит вам приложение Smart-ID, установленное на телефоне или планшете. Регистрационный код действителен в течение 15 минут, поэтому если за это время вам не удастся завершить процедуру регистрации, придется начинать сначала.

| () SMARTID                        |                                                                                                    | Pyccosi ~         | ☐ ☑ ☑ ■  ★ ★ ★  ★ ● ♥ ½ 23% = 12:18                                                                                                    |
|-----------------------------------|----------------------------------------------------------------------------------------------------|-------------------|----------------------------------------------------------------------------------------------------|
|                                   |                                                                                                    |                   | Введите ключ                                                                                                    |
|                                   | Ввести информацию о регистрации                                                                                                    |                   | регистрации на                                                                                                    |
|                                   | EOLE JÜRGENS<br>486540                                                                                                    |                   | странице портала                                                                                                    |
|                                   | Видите, пожалуйста, ключ репострации и контактную информацию - нем<br>телефона или адрес эл. люти                                                                                                    | mp                | <ol> <li>В браузере откройте страницу<br/>портала https://rega.smart-id.com и<br/>идентифицируйтесь при помощи<br/>ID-карты</li> </ol> |
|                                   | Kono perior(2)staper         The same one set and set and set |                   | <ol> <li>Следуя инструкции, для продолжения<br/>регистроции введите донный ключ</li> </ol>                                             |
|                                   | Agee serrigional com egis jrypens@gnail.com                                                                                                    |                   |                                                                                                    |
|                                   | Дания<br>Покональ                                                                                                    |                   | Ключ будет обновлён через<br>14 : 58                                                                                                   |
| Эстоник                           | Deres Darses                                                                                                    |                   | Отменить                                                                                                    |
| E help.ee@smartid.com             | help.h@smartid.com     h@smartid.com     s170 6706 1807     s171 6766 5991                                                                                                    | Smart-D           |                                                                                                    |
| <ul> <li>★372 715 1606</li> </ul> | <ul> <li>≤ +370 6704 1807</li> <li>≤ +371 6766 5001</li> </ul>                                                                                                    | 15.7.124, HELEASE |                                                                                                    |

# Шаг 5: подтвердите свою учетную запись Smart-ID на компьютере

Если регистрационный код, указанный приложением Smart-ID, совпадет с введенным на вашем компьютере, вы автоматически перейдете к следующему шагу подтверждения регистрации. Следуйте указаниям на экране, и все будет в порядке! Помните, что PIN-коды вашей идентификационной карты могут отличаться от выбранных для Smart-ID, и при появлении запроса введите правильные коды.

| ) waari oo                                                                                                    | Pycosk - | (j) militar at        | Pyrcenik -                                                                                                    |
|----------------------------------------------------------------------------------------------------|----------|-----------------------|----------------------------------------------------------------------------------------------------|
| <section-header><section-header><section-header><text></text></section-header></section-header></section-header> |          | Подготовка учётный ал | nuch x nogravaanso<br>managaaran too monene<br>an angaaran too monene<br>an angaaran too monene<br>an angaaran too monene<br>an angaaran too monene<br>an angaaran too monene<br>angaaran too monene<br>angaaran t |
|                                                                                                    |          |                       |                                                                                                    |

# Шаг 6: завершите процесс регистрации на своем смартустройстве

Подтвердив регистрацию на своем компьютере, вы увидите приглашение продолжить процедуру на смарт-устройстве. Для завершения процесса регистрации компьютер больше не нужен.

Последний этап регистрации Smart-ID – подтверждение того, что вы запомнили свои коды PIN-1 и PIN-2 приложения Smart-ID. Если коды, введенные вами на этом этапе, совпадут с выбранными ранее, поздравляем! Приложение Smart-ID готово к использованию!

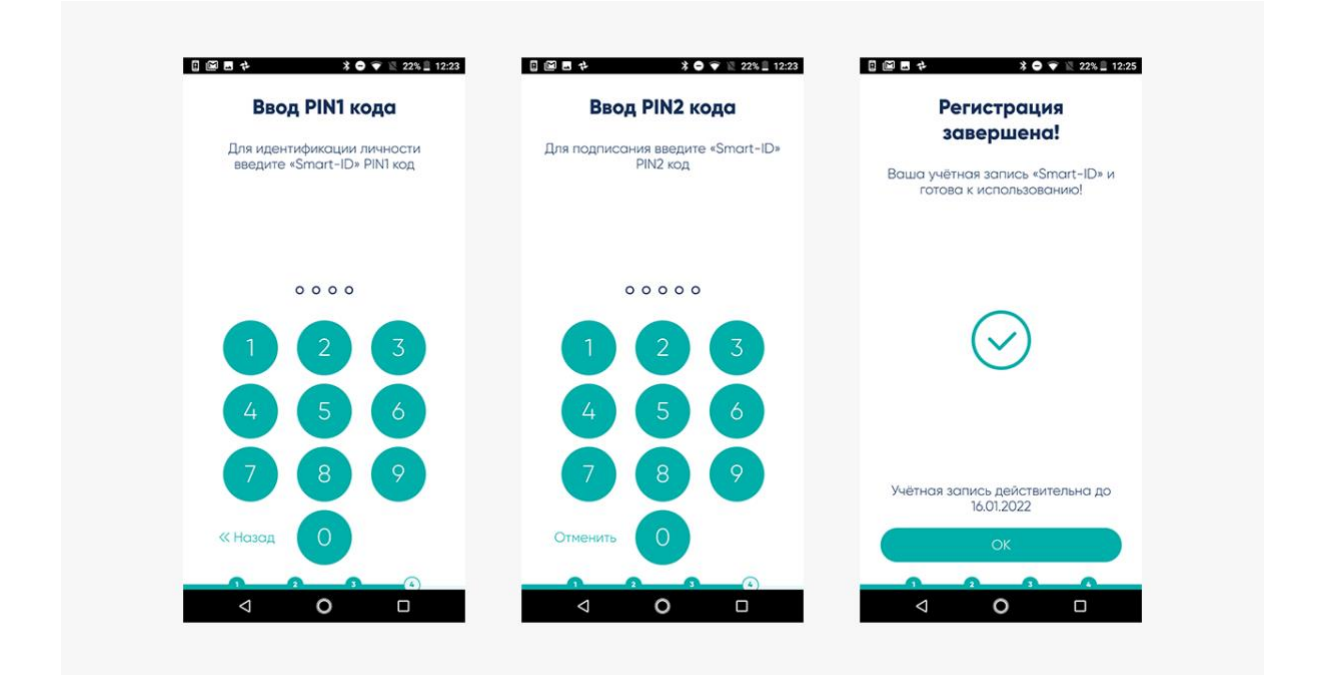

#### Шаг 7: ура – наслаждайтесь свободой!

Чтобы насладиться новой электронной свободой, попробуйте войти в одну из э-услуг, используя свою новую учетную запись Smart-ID, например, в свой интернет-банк. Выберите Smart-ID в качестве способа аутентификации и введите свое обычное имя пользователя и (или) национальный номер страхования. Приложение Smart-ID, установленное на смарт-устройстве, сообщит о необходимости подтвердить вход кодом PIN-1. Все очень просто, всего лишь следуйте указаниям на экране! Помните, что вы можете использовать Smart-ID на нескольких устройствах, т.е. можете войти в услугу на компьютере, и после подтверждения входа/сделки в приложении Smart-ID браузер автоматически перенаправит вас в течение нескольких секунд. Попробуйте – это действительно облегчает жизнь!